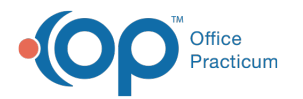

# Financial Analytics (PA): Denials

Last Modified on 10/25/2024 2:40 pm EDT

🛽 This is a contracted feature. Contact solutions@officepracticum.com to learn about implementing this in your Practice.

#### Version 21.3

### Path: Tools tab > Reporting button > Financial Analytics > Denials

# When to Use this Report

Use this dashboard as a tool to track and analyze claim denials at the claim and line item level. This dashboard provides a comprehensive view of denied claims by adjustment codes, payers, CPT codes, location, and monthly denial trends. It is powered by **posted ERAs** and driven by adjustment codes classified as 'denials' in the**HIPAA Codes > Claim Ajdust Code** library.

The worklist section of the dashboard enables you to view fully adjusted denials, partially adjusted denials, and adjustment codes flagged for review.

### **Qualifications/Best Practices**

Based on the CARC code (Claim Adjustment Reason Codes) configuration. Dashboard is looking to the HL7 setup and which codes are set to a match status of 'Denied'.

# About Denial Summary and Worklist

- Denial Summary Filters and Summary Tiles
- Denial Summary Overview
- Denial Worklist
- Denial Worklist Filters
- Denial Worklist Reports

### **Denial Summary Filters and Summary Tiles**

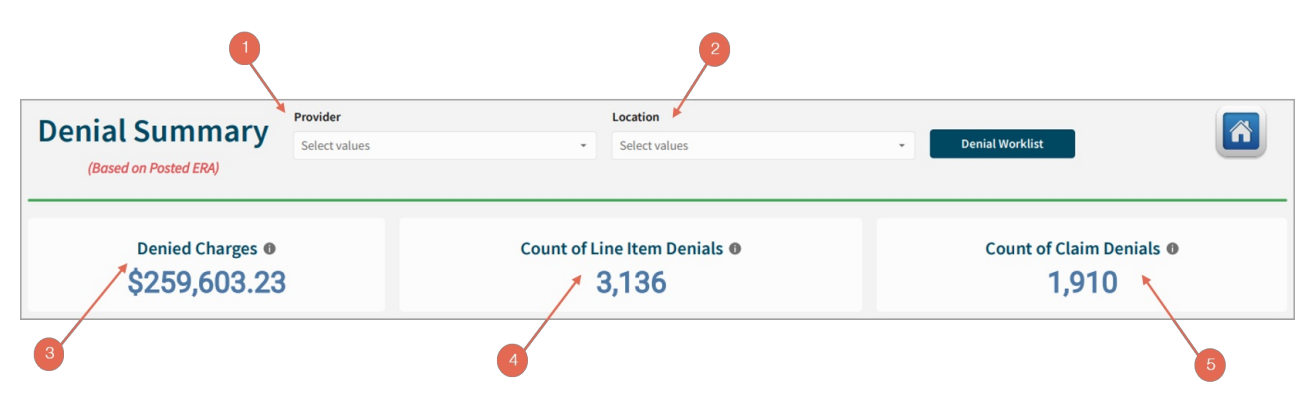

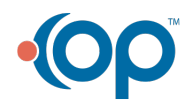

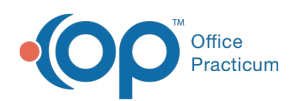

| Number | Section                       | Description                                                                                                    |
|--------|-------------------------------|----------------------------------------------------------------------------------------------------|
| 1      | Provider                      | Use this filter to select a provider(s) associated with the transactions.                                                            |
| 2      | Location                      | Use this filter to select the Location(s) of the associated transactions.                                                            |
| 3      | Denied Charges                | This summary tile shows the dollar amount of charges associated with a denied adjustment code (defaults to the last 90 days by DOS). |
| 4      | Count of Line<br>Item Denials | This summary tile counts the number of denied lines at the CPT level (defaults to the last 90 days by DOS).                          |
| 5      | Count of Claim<br>Denials     | This summary tile counts the number of denied lines at the Claim level (defaults to the last 90 days by DOS).                        |

### **Denial Summary Overview**

| Denials by Adjustment Code                                 | Denials by Payer (fully adjusted)                            |
|------------------------------------------------------------|--------------------------------------------------------------|
| Type of report Pie Chart                                   | Type of report Pie Chart                                     |
| Displays: This shows the top 10 denials by adjustment code | Displays: Top 10 denials by payer and summed adjudicated     |
| posted during ERA processing .                             | amount.                                                      |
| Details: Hover over each section to see the specific       | Details: Hover over each section to see the specific payers. |
| adjustment codes.                                          |                                                              |

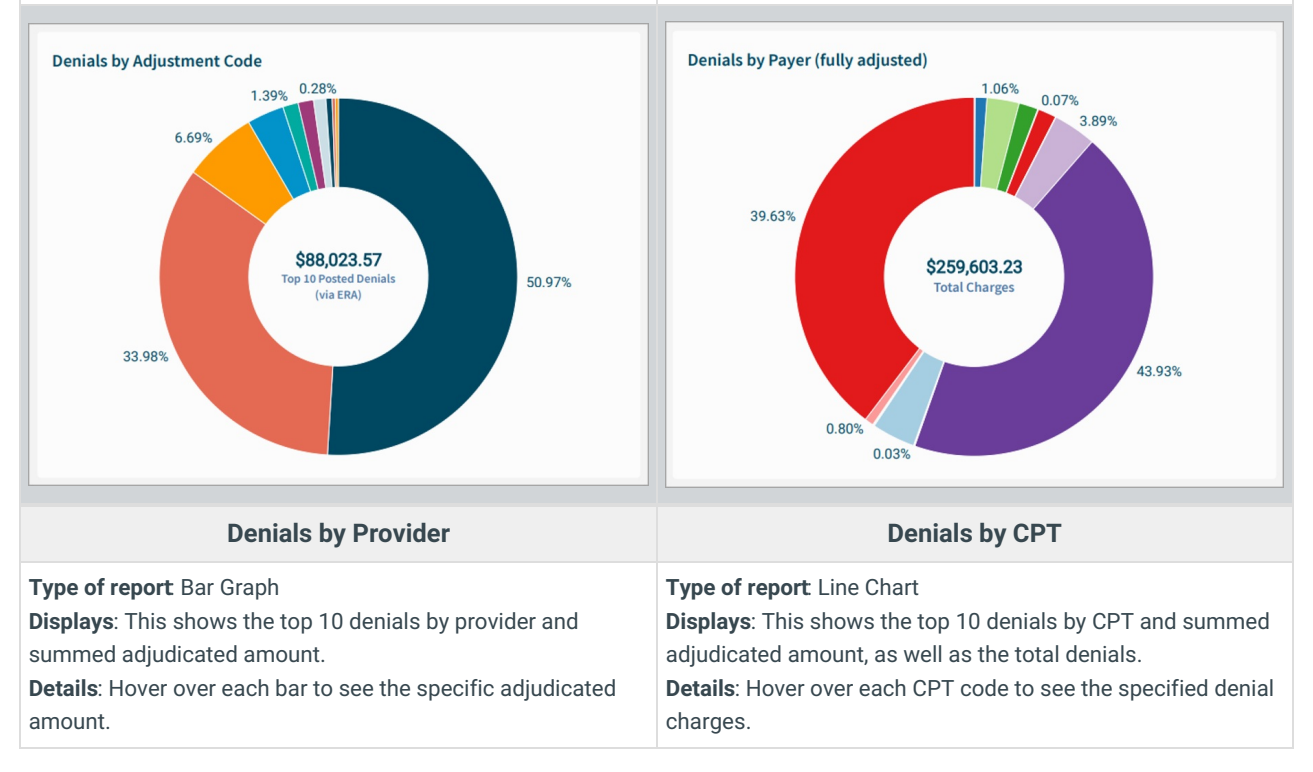

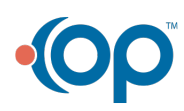

# 

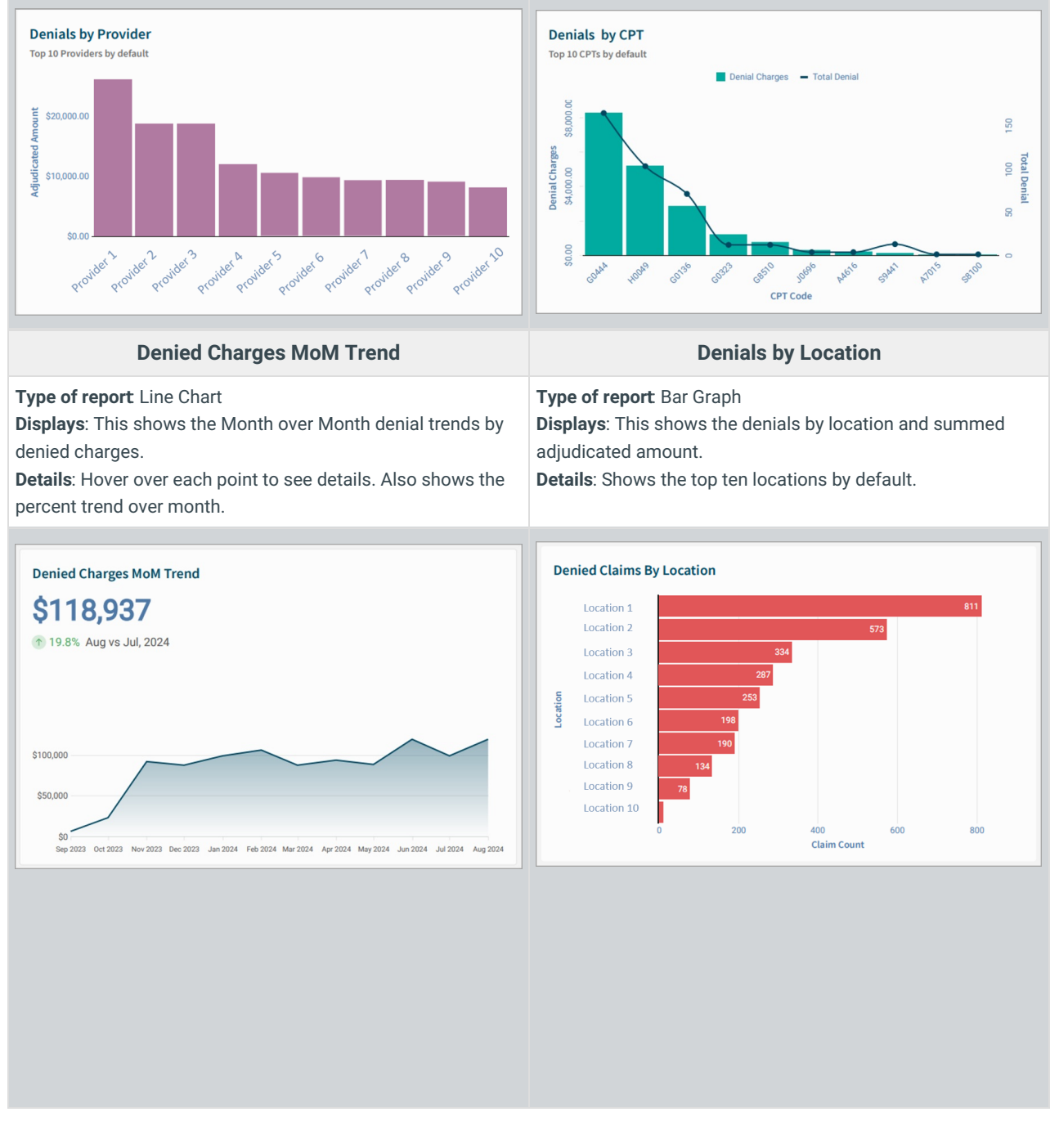

# **Denial Worklist**

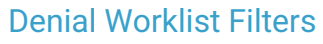

|             | 1                                     |              |                          | 2                      | ) | 3                   |   | 4                      |   |                |  |
|-------------|---------------------------------------|--------------|--------------------------|------------------------|---|---------------------|---|------------------------|---|----------------|--|
| Den<br>Work | ial<br>(list<br><sup>(sted ERA)</sup> | Date of Serv | <b>ice</b><br>late range | Provider Select values | • | Payer Select values | • | Location Select values | • | Denial Summary |  |
| Number      | Section                               |              | Description              | 1                      |   |                     |   |                        |   |                |  |

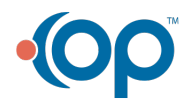

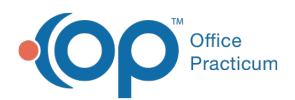

| 1 | Date of Service | Use this filter to select the date(s) you wish to search based on the date of service. See the <b>Dates</b> section of the Filter Tutorial article for the different selections. |
|---|-----------------|----------------------------------------------------------------------------------------------------|
| 2 | Provider        | Use this filter to select a provider(s) associated with the transactions.                                                                                                    |
| 3 | Payer           | Use this filter to select the Payer(s) associated transactions.                                                                                                    |
| 4 | Location        | Use this filter to select the Location(s) of the associated transactions.                                                                                                    |

## **Denial Worklist Reports**

The Worklist filters at the top of the page will be applied to all worklist reports. You can also filter further in each worklist by Adjustment Code, CPT Category, Patient, and/or Claim number.

### **Fully Adjusted Denials**

**Displays**: This is a worklist of all line items posted via ERA and have an adjustment code that is marked as denied in the HIPAA Codes library and the line item balance is at \$0.

Details:

• Filter by Adjustment Code, CPT Category, Patient, and/or Claim #.

• The Summary shows the Total Adjusted for all line items pulled in the filtered report.

|         |               |         |         | Adjustment   | Code     |          |          | CPT Cate   | gory  |             |             | Patient     |             |              | Claim #           |            |             |            |                 |            |
|---------|---------------|---------|---------|--------------|----------|----------|----------|------------|-------|-------------|-------------|-------------|-------------|--------------|-------------------|------------|-------------|------------|-----------------|------------|
| ully Ad | ljusted De    | enials  |         | Select valu  | es       |          | -        | Select v   | alues |             | *           | Select valu | es          | *            | Select values     |            | •           |            |                 |            |
|         |               |         |         |              |          |          |          |            |       |             |             |             |             |              |                   |            |             |            |                 |            |
| Claim # | Billed Amount | Adj =   | Balance | Transx Type  | CPT Code | Adj Code | Adj Reas | Claim Note | Payer | Remark Code | Date of Ser | vice Itxn#  | Ilineitem # | CPT Category | Insurancecategory | Visit Type | Posted Date | Adj Code 2 | Adj Reason 2 Ma | tch Action |
| 8752    | \$30.00       | \$30.00 | \$0.00  | Α            | 96110    | A1       | Claim    | 7-14-22:   | GV0   | N448        | 07/11/20    | 22 646019   | 6445026     | WELLVISIT    | Medicaid          |            | 07/14/2022  | null       | null            | 7          |
|         | \$40.00       | \$40.00 | \$0.00  | A            | 99174    | A1       | Claim    | 7-14-22:   | GV0   | N448        | 07/11/20    | 22 6460200  | 6445027     | PROCEDURE    | Medicaid          |            | 07/14/2022  | null       | null            | 7          |
| 8945    | \$30.00       | \$30.00 | \$0.00  | A            | 36416    | 147      | Provid   | 12-18-2    | GUZ   | null        | 09/27/20    | 22 681722   | 6676134     | PROCEDURE    | Medicaid          |            | 10/04/2022  | null       | null            | 7          |
|         | \$30.00       | \$30.00 | \$0.00  | Α            | 96110    | 18       | Duplic   | 12-18-2    | GUZ   | null        | 09/27/20    | 22 6802414  | 6676156     | WELLVISIT    | Medicaid          |            | 10/04/2022  | null       | null            | 7          |
|         | \$40.00       | \$40.00 | \$0.00  | Α            | 90647    | 18       | Duplic   | 12-18-2    | GUZ   | null        | 09/27/20    | 22 680240   | 6676144     | VACCINE      | Medicaid          |            | 10/04/2022  | null       | null            | 7          |
|         | \$40.00       | \$40.00 | \$0.00  | Α            | 99174    | 18       | Duplic   | 12-18-2    | GUZ   | null        | 09/27/20    | 22 680240   | 6676148     | PROCEDURE    | Medicaid          |            | 10/04/2022  | null       | null            | 7          |
|         | \$80.00       | \$80.00 | \$0.00  | A            | 90461    | 18       | Duplic   | 12-18-2    | GUZ   | null        | 09/27/20    | 22 680240   | 6676136     | OTHER        | Medicaid          |            | 10/04/2022  | null       | null            | 7          |
|         | \$290.00      | \$290   | \$0.00  | Α            | 90670    | 18       | Duplic   | 12-18-2    | GUZ   | null        | 09/27/20    | 22 680240   | 6676142     | VACCINE      | Medicaid          |            | 10/04/2022  | null       | null            | 7          |
| 8988    | \$30.00       | \$30.00 | \$0.00  | Α            | 96110    | 252      | An att   | 2-7-23: 9  | UN3   | M60         | 10/21/20    | 22 672416   | 6714751     | WELLVISIT    | Medicaid          |            | 10/24/2022  | null       | null            | 7          |
| 9047    | \$30.00       | \$30.00 | \$0.00  | Α            | 96110    | 252      | An att   | 12-29-2    | UN3   | M60         | 11/08/20    | 22 678545   | 6755517     | WELLVISIT    | Medicaid          |            | 11/15/2022  | null       | null            | 7          |
| 9087    | \$30.00       | \$30.00 | \$0.00  | A            | 96110    | A1       | Claim    | null       | GV0   | N448        | 11/28/20    | 22 6822183  | 6791028     | WELLVISIT    | Medicaid          |            | 12/05/2022  | null       | null            | 7          |
|         | \$40.00       | \$40.00 | \$0.00  | A            | 99174    | A1       | Claim    | null       | GV0   | N448        | 11/28/20    | 22 682218   | 6791030     | PROCEDURE    | Medicaid          |            | 12/05/2022  | null       | null            | 7          |
| 9165    | \$40.00       | \$40.00 | \$0.00  | A            | 99174    | A1       | Claim    | 06-19-2    | GV0   | N448        | 01/02/20    | 23 689406   | 6875076     | PROCEDURE    | Medicaid          |            | 01/09/2023  | null       | null            | 7          |
| SUMMA   | ARY           | ~       | \$      | 832,871.     | .25      |          |          |            |       |             |             |             |             |              |                   |            |             |            |                 |            |
| 14,409  | rows – 22 col | lumns   | То      | tal Adjusted |          |          |          |            |       |             |             |             |             |              |                   |            |             |            |                 |            |

### **Partially Adjusted Denials**

**Displays**: This is A worklist of all line items posted via ERA and have an adjustment code that is marked as denied in the HIPAA Codes library and the line item balance is > \$0..

Details:

• Filter by Adjustment Code, CPT Category, Patient, and/or Claim #.

• Summary Amounts: The Summary amounts at the bottom are the totals for each of the respective columns of all line items pulled in the filtered report.

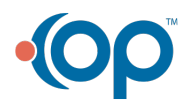

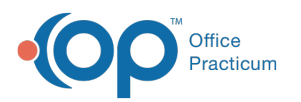

|                | unter al Danaital | Adju     | stment Cod   | e         |             | СРТ      | Category                           | Patient                             |           | Claim #                              |     |       |
|----------------|-------------------|----------|--------------|-----------|-------------|----------|------------------------------------|-------------------------------------|-----------|--------------------------------------|-----|-------|
| artially Adj   | usted Denia       | Sel      | ect values   |           | *           | Sel      | ect values 🔹                       | Select values                       | *         | Select values                        |     |       |
|                |                   |          |              |           |             |          |                                    |                                     |           |                                      |     |       |
| Claim#         | Billed Amount     | Paid     | Balance      | Transx Ty | pe CPT Code | Adj Code | Adj Reason                         | Description                         |           | Note                                 | r   | Payer |
| 912755         | \$175.00          | \$20.00  | \$155.00     | Р         | 99214       | 23       | Payment adjusted due to the impac  | t of prior payer(s) adjudication in | ic 01-11- | 24 iyment-Submitted to GUZ via OP in | AE1 | AET   |
| 924512         | \$150.00          | \$5.57   | \$144.43     | Р         | 99213       | 23       | Payment adjusted due to the impac  | t of prior payer(s) adjudication in | ic 12-05- | 29 urance-Submitted to GUZ via OP    | AE1 | AET   |
| 929186         | \$30.00           | \$13.80  | \$16.20      | A         | 87880       | 23       | Payment adjusted due to the impac  | t of prior payer(s) adjudication in | ic 03-08- | 24 )B submitted to GUZ via OP in adj | BC  | FLORI |
|                | \$175.00          | \$50.49  | \$124.51     | Α         | 99214       | 23       | Payment adjusted due to the impac  | t of prior payer(s) adjudication in | ic 03-08- | 24 )B submitted to GUZ via OP in adj | BC  | FLORI |
|                | \$175.00          | \$124.51 | \$50.49      | Р         | 99214       | 23       | Payment adjusted due to the impac  | t of prior payer(s) adjudication in | ic 03-08- | 24 )B submitted to GUZ via OP in adj | BC  | FLORI |
|                | \$30.00           | \$16.20  | \$13.80      | Р         | 87880       | 23       | Payment adjusted due to the impac  | t of prior payer(s) adjudication in | ic 03-08- | 24 )B submitted to GUZ via OP in adj | BC  | FLORI |
| 943591         | \$175.00          | \$30.00  | \$145.00     | Р         | 99214       | 23       | Payment adjusted due to the impac  | t of prior payer(s) adjudication in | c 04-15-  | 24 : PAID. (23). JAC. 5-11-23: Co-pa | UH1 | UNIT  |
| 951297         | \$150.00          | \$35.88  | \$114.12     | P         | 99213       | 23       | Payment adjusted due to the impac  | t of prior payer(s) adjudication in | ic 11-30- | 29 ctible-Submitted to GUZ via OP in | BC  | FLORI |
|                | \$150.00          | \$114.12 | \$35.88      | A         | 99213       | 23       | Payment adjusted due to the impac  | t of prior payer(s) adjudication in | ic 11-30- | 23 ctible-Submitted to GUZ via OP in | BC  | FLORI |
| 954226         | \$175.00          | \$8.39   | \$166.61     | Р         | 99214       | 23       | Payment adjusted due to the impac  | t of prior payer(s) adjudication in | ic 12-05- | 23 urance-Submitted to GUZ via OP    | AE1 | AET   |
| 954785         | \$25.00           | \$22.97  | \$2.03       | A         | 81003       | 23       | Payment adjusted due to the impac  | t of prior payer(s) adjudication in | ic 12-14- | 23 co-payment-Submitted to GUZ via   | CP5 | AMB   |
|                | \$25.00           | \$2.03   | \$22.97      | Α         | 81003       | 23       | Payment adjusted due to the impac  | t of prior payer(s) adjudication in | ic 12-14- | 23 co-payment-Submitted to GUZ via   | CP5 | AMB   |
| 956321         | \$150.00          | \$80.97  | \$69.03      | Α         | 99203       | 23       | Payment adjusted due to the impac  | t of prior payer(s) adjudication in | ic 01-03- | 24 iyment-Submitted hardcopy to GU   | BC  | FLORI |
|                | \$150.00          | \$46.15  | \$103.85     | Р         | 99203       | 23       | Payment adjusted due to the impac  | t of prior payer(s) adjudication in | ic 01-03- | 24 iyment-Submitted hardcopy to GU   | BC  | FLORI |
| 956741         | \$80.00           | \$56.00  | \$24.00      | А         | 90461       | 23       | Payment adjusted due to the impac  | t of prior payer(s) adjudication in | ic 10-16- | 23 2 shows take back of \$23.76. JAC | CP5 | AMB   |
|                | \$80.00           | \$24.00  | \$56.00      | P         | 90461       | 23       | Payment adjusted due to the impact | t of prior payer(s) adjudication in | ic 10-16- | 23 2 shows take back of \$23.76. JAC | CP5 | AMB   |
|                | \$80.00           | -\$56.00 | \$24.00      | A         | 90461       | 23       | Payment adjusted due to the impact | t of prior payer(s) adjudication in | ic 10-16- | 23 ? shows take back of \$23.76. JAC | CP5 | AMB   |
| SUMMARY        | ~                 | \$206    | 6,333.34     |           | \$78,481    | .51      | \$126,397.15                       |                                     |           |                                      |     |       |
| 1,282 rows - 2 | 3 columns         | Total B  | illed Amount | t         | Total Paid  |          | Total Balance                      |                                     |           |                                      |     |       |

#### **Review ERA Match Status**

#### Type of report Bar Graph

**Displays**: A worklist of all line items posted via ERA and have an adjustment code that is marked as "Review" in the HIPAA Codes library .

Details:

• Filter by Adjustment Code, CPT Category, Patient, and/or Claim #.

• Summary Amounts: The Summary amounts at the bottom are the totals for each of the respective columns of all line items pulled in the filtered report.

| eview ERA Match Status |               | Adjustment Code |               |                  |          | PT Cate   | ory Patient                                                         |    | Claim #                      |                                            |
|------------------------|---------------|-----------------|---------------|------------------|----------|-----------|---------------------------------------------------------------------|----|------------------------------|--------------------------------------------|
|                        |               | Select val      | Select values |                  |          | Select v  | lues - Select values                                                | -  | Select values                | *                                          |
|                        |               |                 |               |                  |          |           |                                                                     |    |                              |                                            |
| Claim# =               | Billed Amount | Adjudicated     | Bal           | Transx Type      | CPT Code | Adi Cod   | Adi Reason Description                                              |    |                              | Claim Note                                 |
| 839005                 | \$35.00       | \$35.00         | \$0.00        | Δ                | 90686    | 96        | Non-covered charge(s)                                               | 11 | 1-17-23: PAID JAC 11-11-2    | 2 PARENT NEEDS TO COMPLETE COB WI          |
| 865207                 | \$180.00      | \$180.00        | \$0.00        | Δ.               | 90716    | 96        | Non-covered charge(s).                                              | 15 | 2.18.23 GUZ FET 12255031     | 0231216 paid \$17 07 for 00382 IAC 8.1     |
| 875276                 | \$90.00       | \$90.00         | \$0.00        | A .              | 90633    | 97        | Payment is included in the allowance for another service/procedure  | 7. | 14-22: Transmitted Azza      |                                            |
| 904209                 | \$175.00      | \$175.00        | \$0.00        | A                | 99214    | 97        | Payment is included in the allowance for another service/procedure. | 11 | 2-20-22: Denied dunlicate A  | dd original ICN & resubmit corrected . IAC |
| 904764                 | \$290.00      | \$290.00        | \$0.00        | A                | 90670    | 96        | Non-covered charge(s)                                               | 13 | 2-29-23: Denied again duplic | ate JAC 1-4-23: Denied as dunlicate Adu    |
|                        | \$40.00       | \$40.00         | \$0.00        | A                | 90647    | 96        | Non-covered charge(s).                                              | 12 | 2-29-23: Denied again duplic | ate. JAC. 1-4-23: Denied as duplicate. Ad  |
|                        | \$45.00       | \$45.00         | \$0.00        | A                | 90713    | 96        | Non-covered charge(s).                                              | 12 | 2-29-23: Denied again duplic | ate JAC 1-4-23: Denied as duplicate Ad     |
|                        | \$63.00       | \$63.00         | \$0.00        | A                | 90744    | 96        | Non-covered charge(s).                                              | 12 | 2-29-23: Denied again duplic | ate. JAC. 1-4-23: Denied as duplicate. Ad  |
|                        | \$75.00       | \$75.00         | \$0.00        | A                | 90700    | 96        | Non-covered charge(s).                                              | 12 | 2-29-23: Denied again duplic | ate. JAC. 1-4-23: Denied as duplicate. Ad  |
|                        | \$150.00      | \$150.00        | \$0.00        | A                | 90681    | 96        | Non-covered charge(s).                                              | 12 | 2-29-23: Denied again duplic | ate. JAC. 1-4-23: Denied as duplicate. Ac  |
| 908781                 | \$95.00       | \$95.00         | \$0.00        | Α                | 90707    | 97        | Payment is included in the allowance for another service/procedure. | nu | 1                            |                                            |
|                        | \$180.00      | \$180.00        | \$0.00        | A                | 90716    | 97        | Payment is included in the allowance for another service/procedure. | nu | الد                          |                                            |
|                        | \$75.00       | \$75.00         | \$0.00        | A                | 90696    | 97        | Payment is included in the allowance for another service/procedure. | nu | الر                          |                                            |
| 909063                 | \$35.00       | \$17.03         | \$17.97       | A                | 90686    | 97        | Payment is included in the allowance for another service/procedure. | 01 | 1-03-24: GV0 EFT 09093170    | 62 shows take back of \$125.41 for 99214   |
|                        | \$35.00       | \$17.97         | \$17.03       | Р                | 90686    | 97        | Payment is included in the allowance for another service/procedure. | 01 | 1-03-24: GV0 EFT 09093170    | 62 shows take back of \$125.41 for 99214   |
| 916401                 | \$75.00       | \$75.00         | \$0.00        | ۵                | 90696    | 97        | Payment is included in the allowance for another service/procedure  | 0/ | 5-21-24 GV0 FFT T0022006     | 14 shows take back of \$116 36 for 99383   |
| UMMARY                 | ~             | \$4,282,36      | 53.05         | \$4,257,750      | 0.68     | \$13,7    | 36.37                                                               |    |                              |                                            |
| 3,486 rows - 2         | 3 columns     | Total Billed Ar | nount         | Total Adjudicate | ed T     | Fotal Bal | ance                                                                |    |                              |                                            |

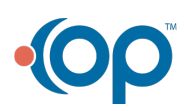